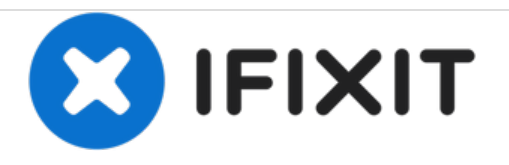

# Velocity Micro Cruz T301 Motherboard Replacement

Replace the motherboard in the Micro Cruz T301.

Written By: Ahmed

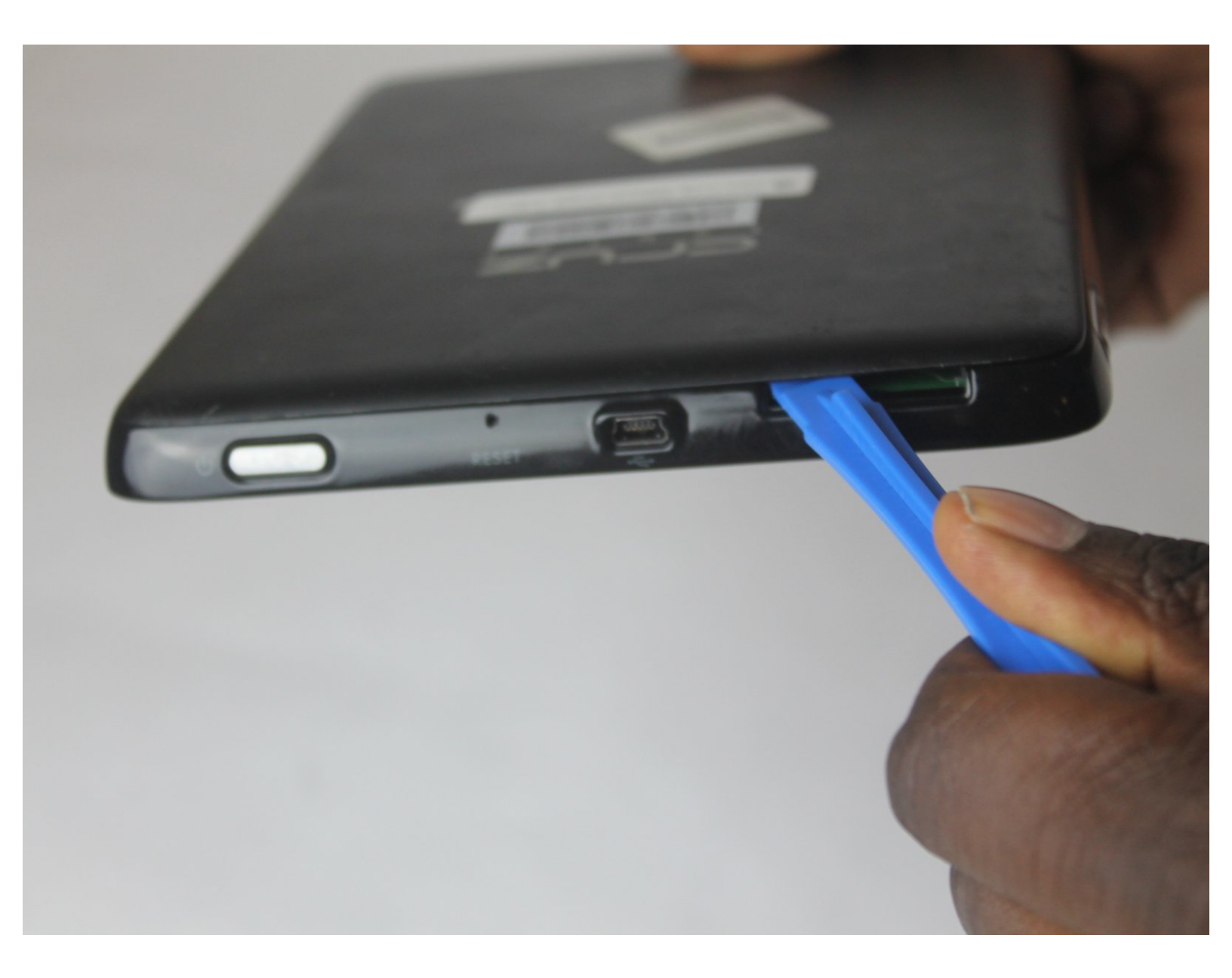

## INTRODUCTION

Use this guide to reach the motherboard on your Micro Cruz T301. This guide will help you to reach the motherboard step by step.

# **TOOLS:**

- iFixit Opening Tools (1)
- Metal Spudger (1)
- Heavy-Duty Spudger (1)
- Phillips #0 Screwdriver (1)

#### Step 1 — Motherboard

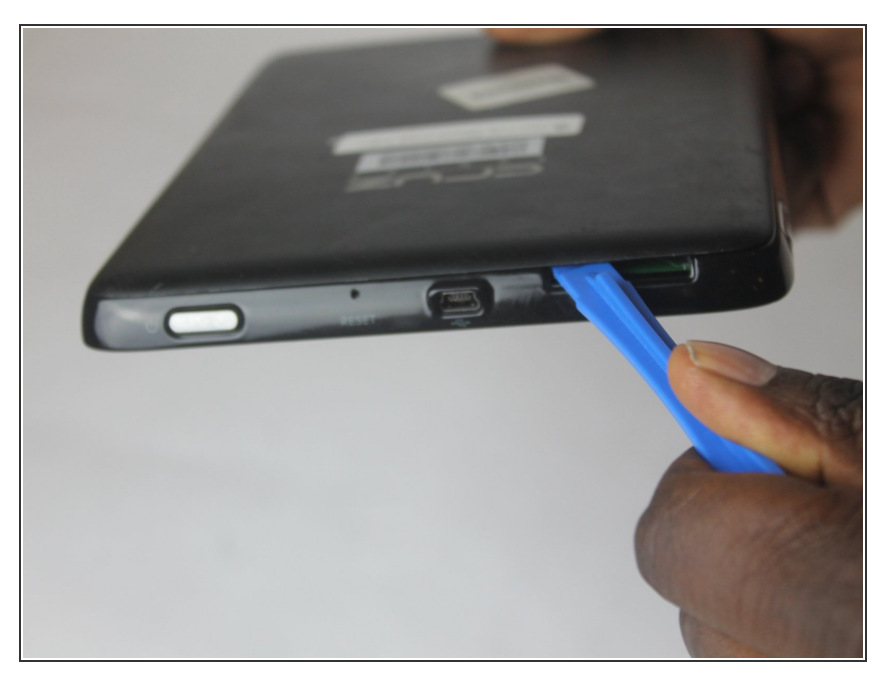

 Insert the plastic opening tool in the SD port. The edge point should be pointed towards the rear panel.

#### Step 2

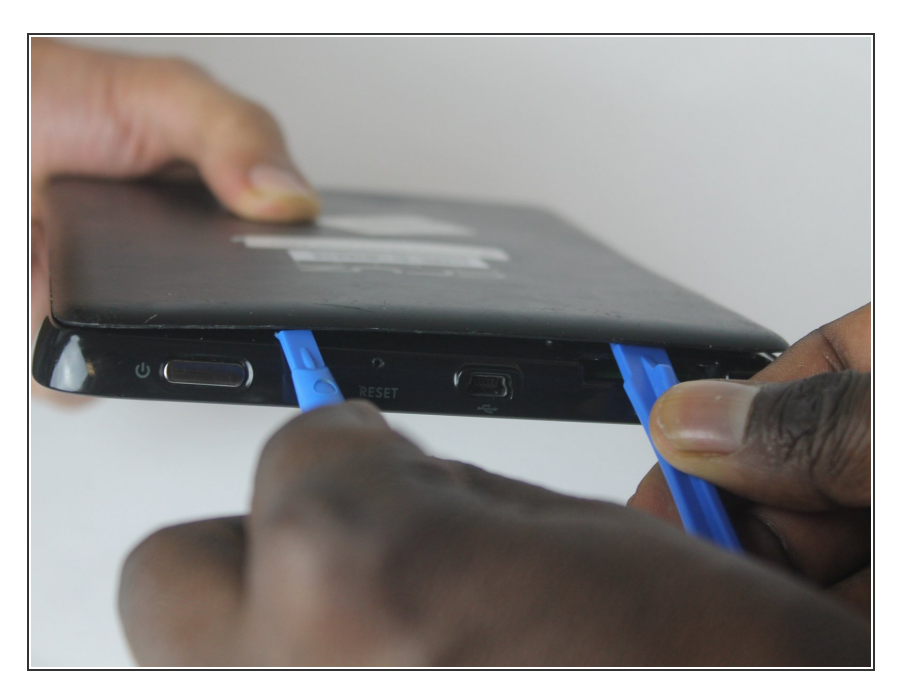

• Insert a small opening tool between the rear panel and the tablet.

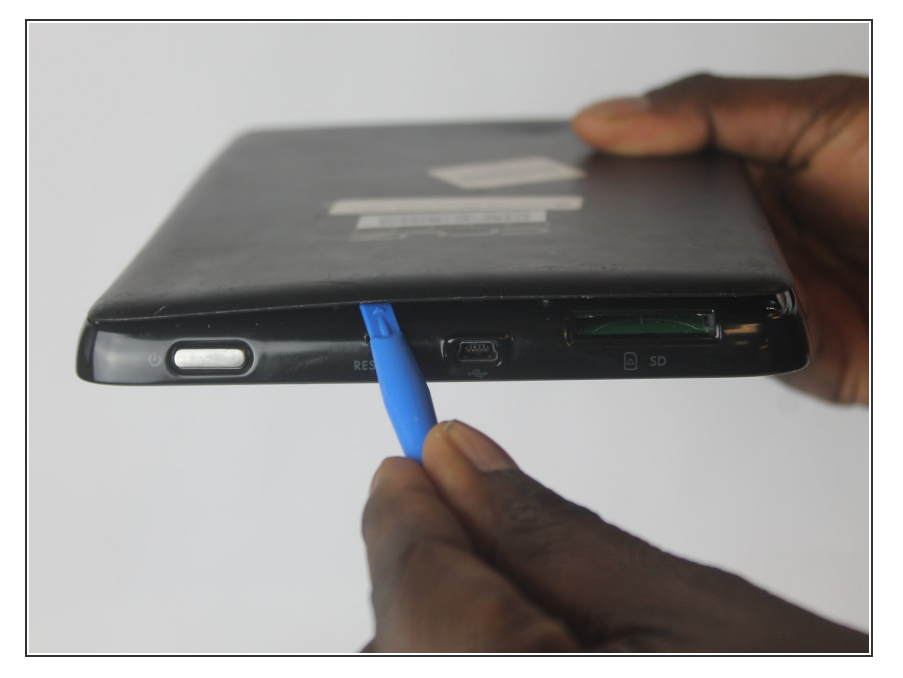

• The large opening tool is not needed any more.

## Step 4

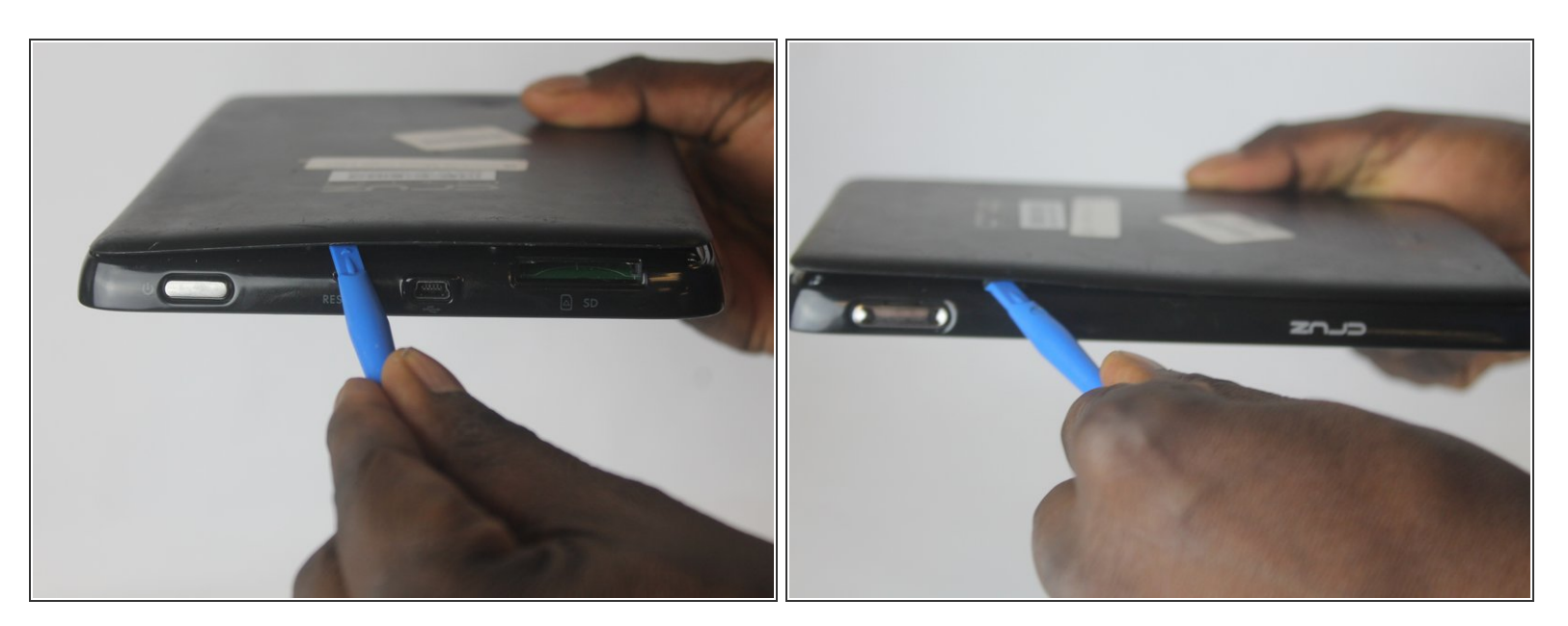

• Move the small tool opener around the rear panel to free the 12 edges.

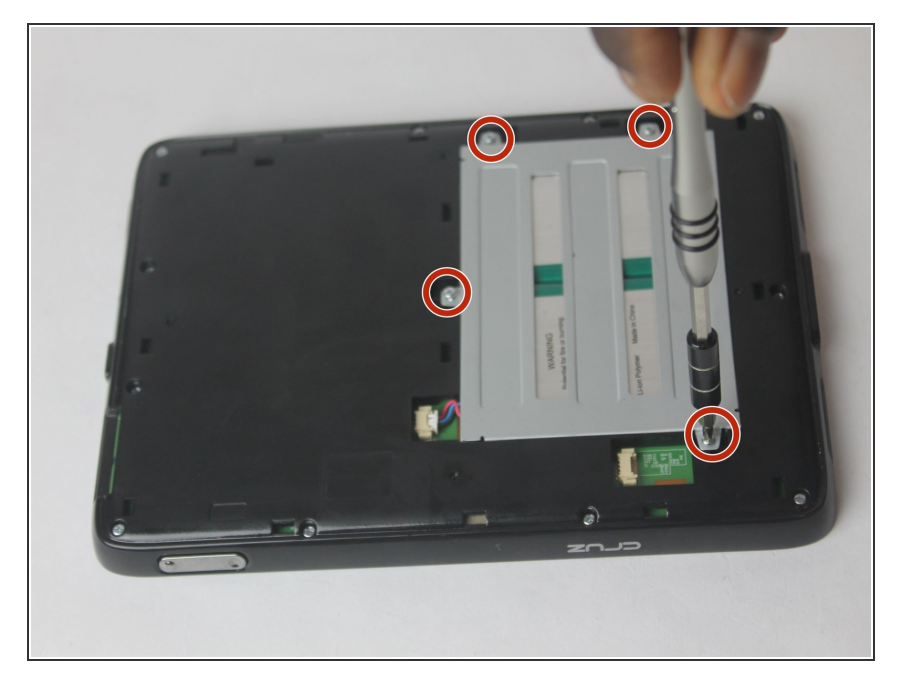

• Using PH0 Phillips Driver, remove the 4 Screws in the Metal part.

## Step 6

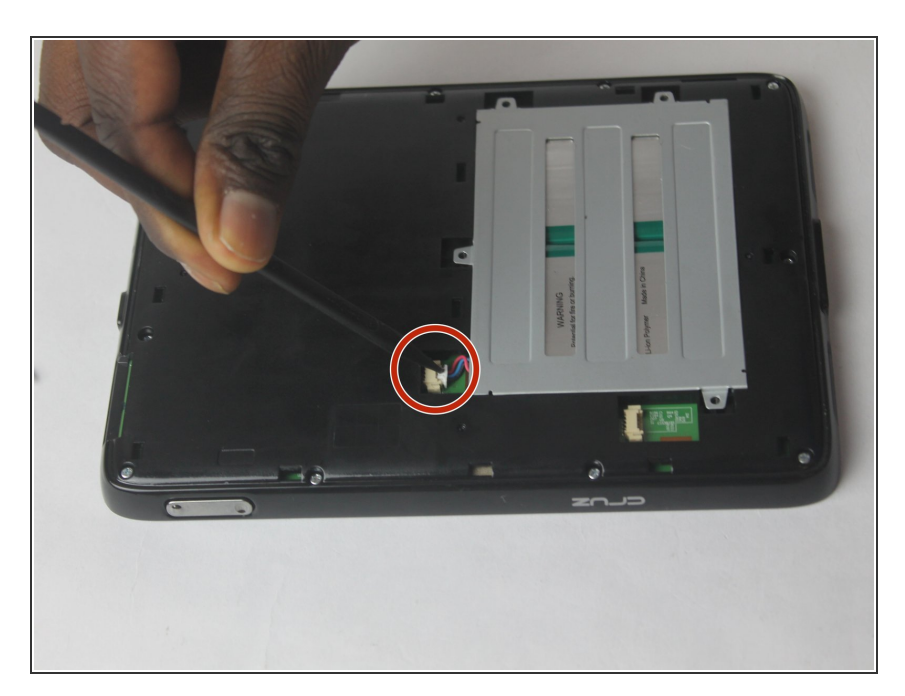

• Using a plastic Spudger remove the battery connector.

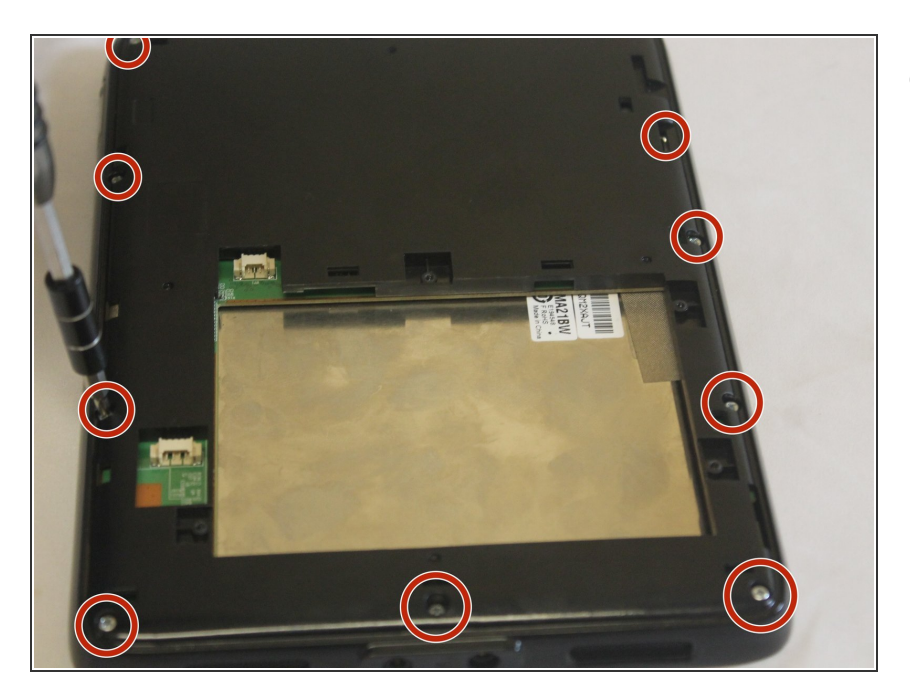

• Using PH0 Phillips Driver, remove the 12 Screws in the cover.

## Step 8

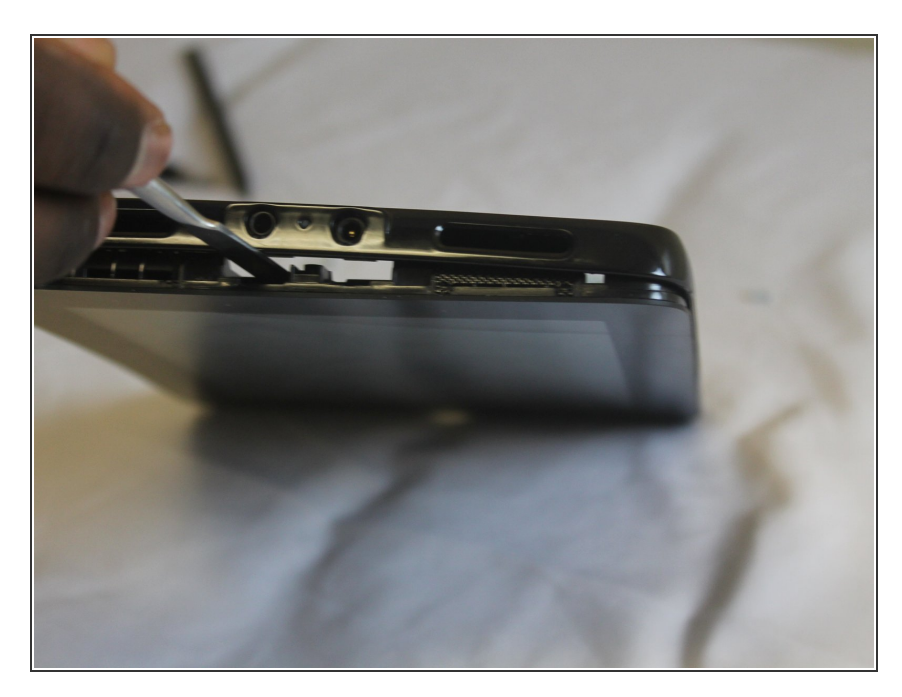

• Place a metal Spudger between the tablet and the back cover.

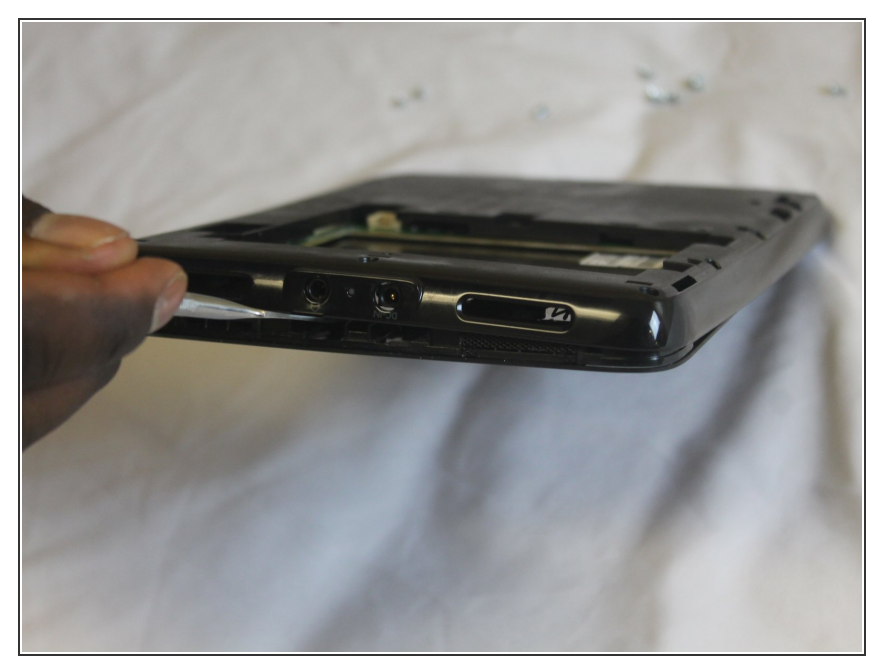

• Move the spudger around the tablet to release the clips attached to the tablet.

#### Step 10

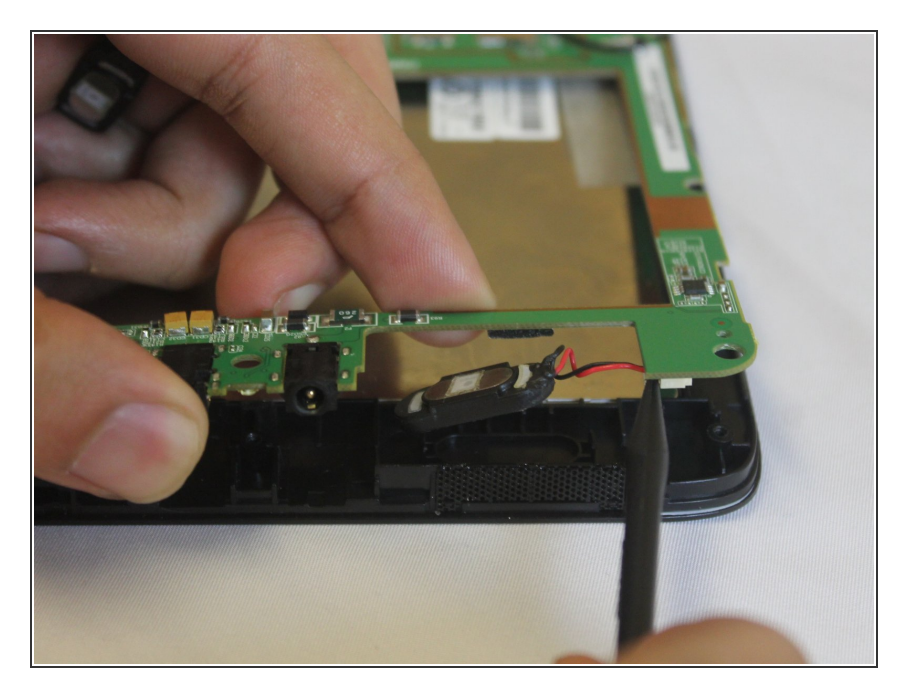

• Use a plastic spudger to release the connection between the speakers and the motherboard as shown in the picture.

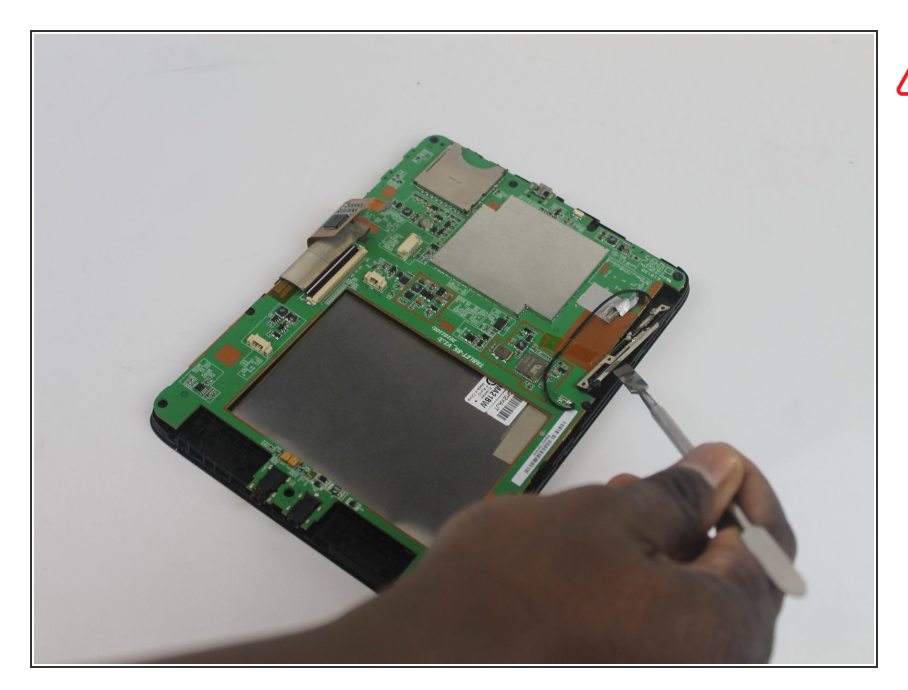

- This guide shows the use of incorrect tools. Always use ESD safe tools when dealing with delicate internal components.
  - Use a nylon spudger to remove the top plug connector from the motherboard.

#### Step 12

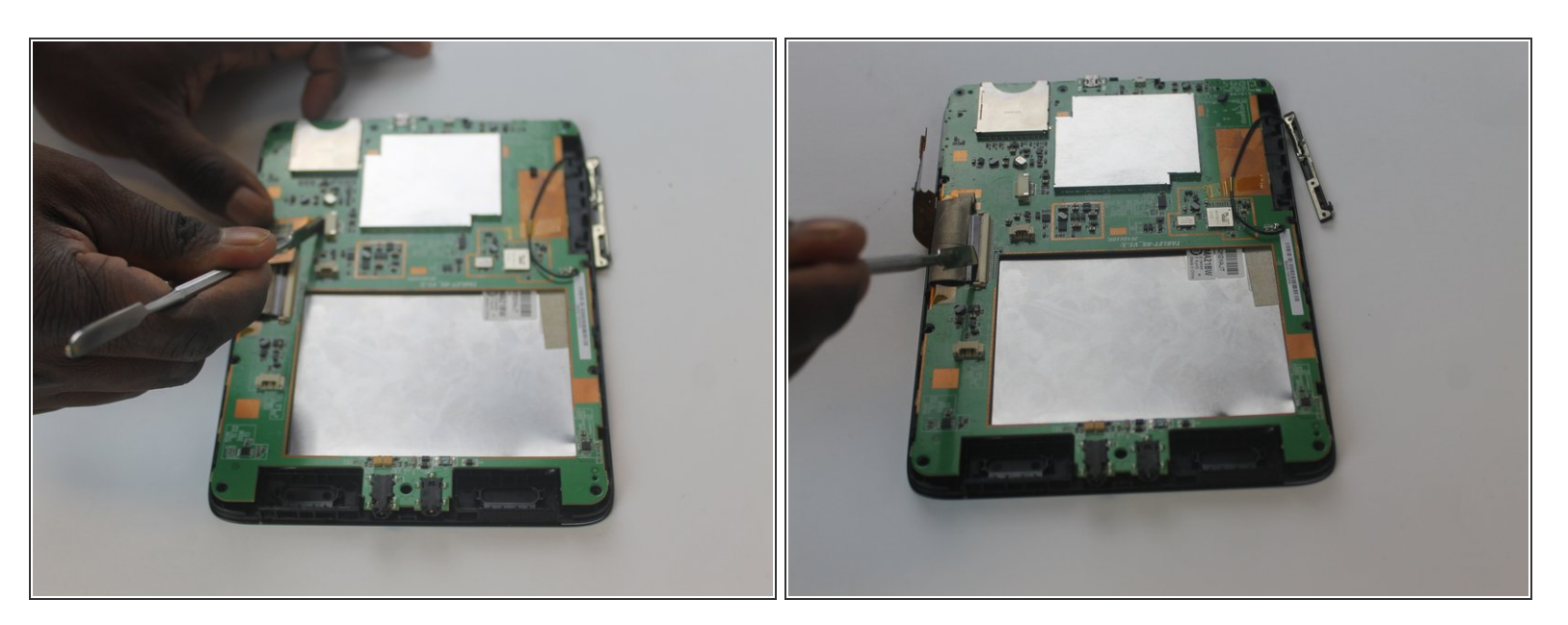

Use a metal spudger to remove both screen cable connectors

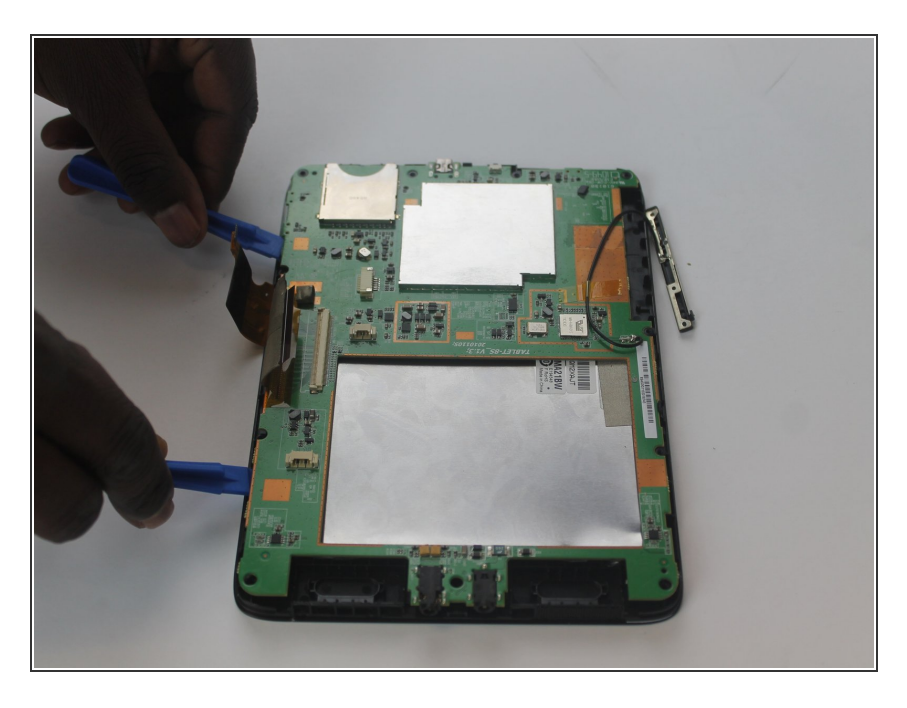

• use openning tools to remove the motherboard.

To reassemble your device, follow these instructions in reverse order.